### **Features of the ITWS SD**

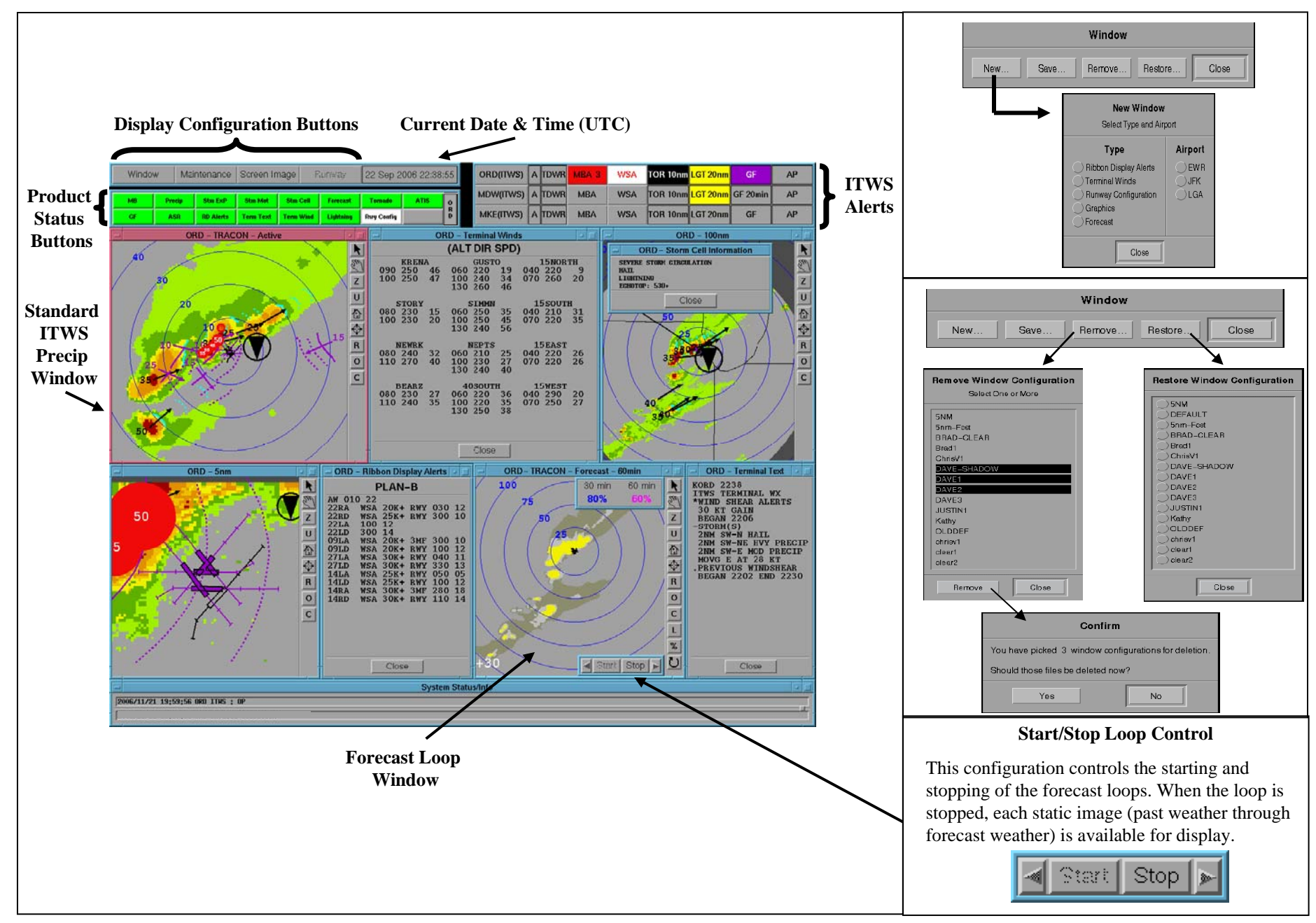

## Features of the ITWS SD

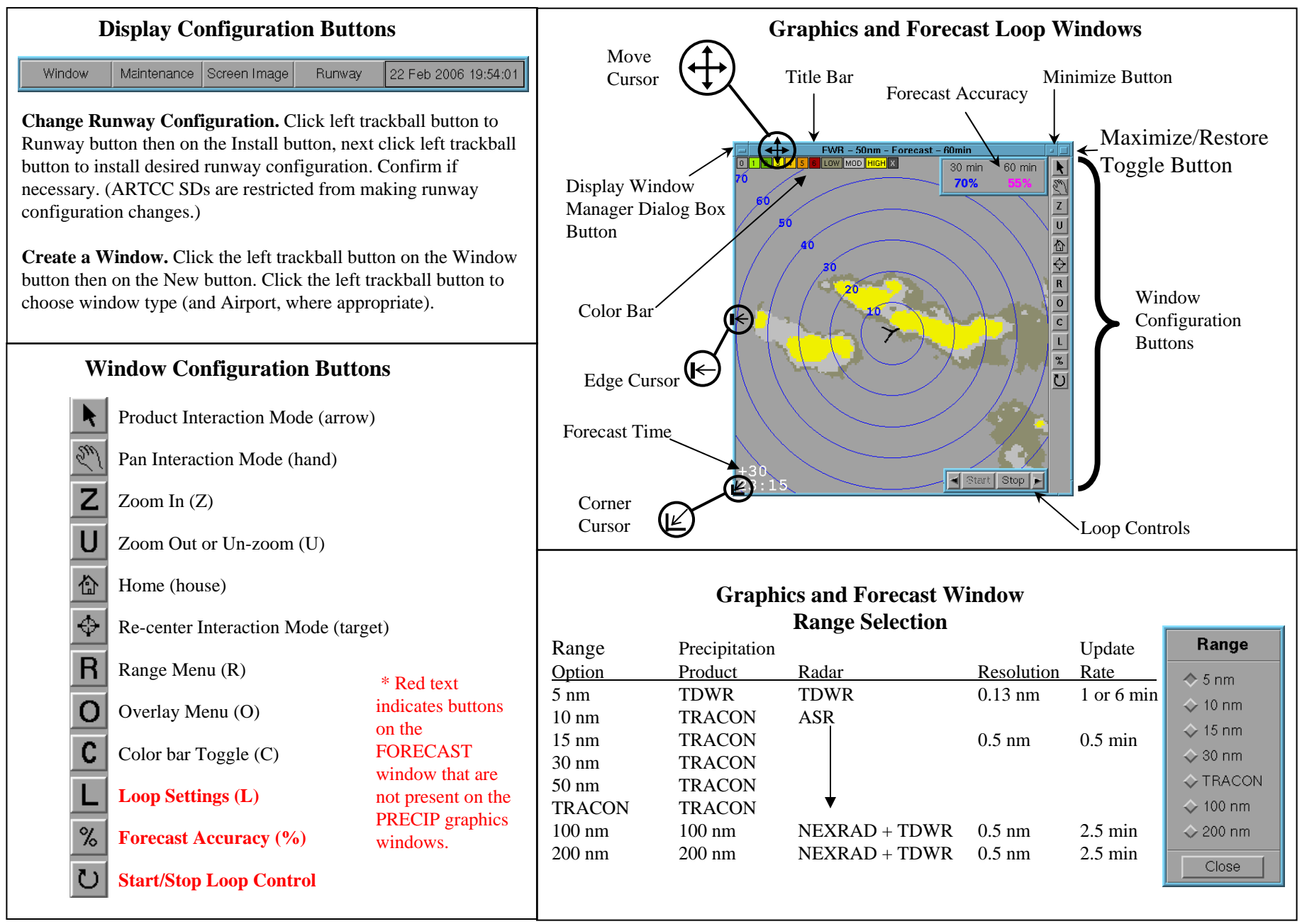

# **Features of the ITWS SD**

|                                                 | Product Sta                                  |                                     |                                            | Status B                                            | uttons                                    |                                                  | Produ                                           | ct Status Button Definitions        |                                 |                                  |                                  |                          |                         |                         |        |
|-------------------------------------------------|----------------------------------------------|-------------------------------------|--------------------------------------------|-----------------------------------------------------|-------------------------------------------|--------------------------------------------------|-------------------------------------------------|-------------------------------------|---------------------------------|----------------------------------|----------------------------------|--------------------------|-------------------------|-------------------------|--------|
| мв                                              | Precip                                       | Stm ExP                             | Stm Mot                                    | Stm Cell                                            | Forecast                                  | Tornado                                          | ATIS                                            | м                                   | Button T                        | <u>ext</u>                       | Product N                        | lame                     |                         |                         |        |
| GF                                              | ASR                                          | RD Alerts                           | Term Text                                  | Term Wind                                           | Lightning                                 | Rwy Config                                       |                                                 |                                     | MB<br>Drasia                    |                                  | Microbur                         | st                       |                         |                         |        |
|                                                 |                                              | Prod                                | uct Status                                 | Button Co                                           | olor                                      |                                                  |                                                 |                                     | Precip<br>Stm ExP               |                                  | Storm Ex                         | 1011<br>trapolated       | 1 Position              |                         |        |
| Product Di                                      | isplav State                                 | Product                             | Available                                  | Pro                                                 | duct Unava                                | ilable**                                         |                                                 |                                     | Stm LA                          |                                  | Storm Lx                         | otion                    | a i osition             |                         |        |
| Displayed                                       | 1.                                           | Groon                               |                                            | Pad                                                 | 1                                         |                                                  |                                                 |                                     | Stm Cell                        |                                  | Storm Ce                         | ll Inform                | ation                   |                         |        |
| Displayed                                       |                                              | Gleen                               |                                            | Keu                                                 | L                                         |                                                  |                                                 |                                     | Forecast                        |                                  | Terminal                         | Convecti                 | ve Weath                | er Forecas              | t      |
| Partially D                                     | isplayed*                                    | Yellow                              |                                            | Red                                                 | l                                         |                                                  |                                                 |                                     | Tornado                         |                                  | Tornado                          |                          | т.с. /                  | а ·                     |        |
| Not Displa                                      | iyed                                         | White                               |                                            | Red                                                 | l                                         |                                                  |                                                 |                                     | ATIS<br>CE                      |                                  | Automate                         | d Iraffic                | Informati               | on Service              | e      |
| * For gust                                      | front forec                                  | asts and nre                        | cinitation l                               | evels                                               |                                           |                                                  |                                                 |                                     | ASR                             |                                  | AP-Flagg                         | n<br>ed Precir           | itation                 |                         |        |
| i oi gust                                       | iioint ioitee                                | usts und pre                        |                                            |                                                     |                                           |                                                  |                                                 |                                     | RD Alerts Ribbon Display Alerts |                                  |                                  |                          |                         |                         |        |
| ** At least                                     | one produ                                    | ct associate                        | d with activ                               | ve airport a                                        | nd represen                               | ted by the p                                     | oroduct                                         |                                     | Term Text Terminal Text         |                                  |                                  |                          |                         |                         |        |
| the product s                                   | 18 unavalla                                  | ible. Avalla                        | bie product                                | s are displa                                        | yable even                                | while the b                                      | ution for                                       |                                     | Term Wind Terminal Winds        |                                  |                                  |                          |                         |                         |        |
| the product suite remains red.                  |                                              |                                     |                                            |                                                     |                                           |                                                  | Lightnin                                        | g                                   | Lightning                       |                                  |                                  |                          |                         |                         |        |
| A label ind                                     | licating the                                 | active airp                         | ort appears                                | to the right                                        | of the set of                             | of product s                                     | tatus                                           |                                     | Rwy Co                          | nfig                             | Runway (                         | Configura                | tion                    |                         |        |
| buttons.                                        |                                              |                                     | Alort Po                                   | nol                                                 |                                           |                                                  |                                                 |                                     |                                 |                                  |                                  | -                        |                         |                         |        |
| Example of                                      | alert pane                                   | l for a single                      | e-airport IT                               | WS. The of                                          | rder of the l                             | boxes from                                       | left to                                         |                                     |                                 |                                  |                                  |                          |                         |                         |        |
| right is 1) Air                                 | port/Produ                                   | ct Display (                        | Operational                                | Mode, 2) N                                          | Aode Trans                                | ition Indica                                     | tor, 3)                                         | Airport:M                           | SP Û TDWI                       |                                  | WSA                              | Tornado                  | Lightning               | Gust Front              | AP     |
| TDWR Backu                                      | up Status Ir                                 | ndicator, 4)                        | Microburst                                 | ATIS time                                           | er, 5) Wind                               | shear ATIS                                       | timer,                                          | Mode:ITV                            | /s o                            |                                  |                                  |                          | 20 nm                   |                         |        |
| 6) Tornado, 7                                   | ) Lightning                                  | g, 8) Gust fr                       | ont, and 9)                                | AP. Alert b                                         | outtons (4-9                              | ) are grey u                                     | nless                                           |                                     |                                 |                                  |                                  |                          |                         |                         |        |
| an alert is in e                                | effect.                                      |                                     |                                            |                                                     |                                           |                                                  |                                                 | 1                                   | 2 3                             | 4                                | 5                                | 6                        | 7                       | 8                       | 9      |
| The color ba<br>radar coveraga<br>flagged produ | ar for the T<br>e is not ava<br>ct, this add | TRACON Pluilable. The litional squa | RECIP proc<br>color bars f<br>re is denote | duct contain<br>for the TDV<br>ed " <b>AP</b> " (bl | ns eight squ<br>VR, 100 nm<br>ack) for an | C<br>ares corresp<br>n, and 200 m<br>omalous pro | olor Bar<br>conding to<br>m produc<br>opagation | s<br>o weather<br>cts include<br>i. | levels zer<br>e an additi       | o through<br>onal " <b>A</b> " ( | six, and <b>X</b><br>black) squa | (dark gra<br>are for att | y) for "no<br>enuation. | data" whe<br>For the AI | ere    |
| TR                                              | ACON 0                                       | 1234                                | 1 <mark>5 6</mark> X                       |                                                     | TDWR, 10<br>and 200                       | 00 nm, 01<br>nm                                  | 2 3 4                                           | 4 5 6                               | AX                              |                                  | AP-flagged                       | 0 1 2                    | 2 3 4 5                 | 5 <mark>6</mark> AP     | Х      |
| The color ba<br>forecasts of L                  | ar for the S<br>LOW (dark                    | standard For<br>gray for lev        | recast conta<br>vel 1), MOI                | ins the eigh<br>Derate (ligh                        | nt basic squ<br>t gray for le             | ares denotii<br>evel 2), and                     | ng precipi<br>HIGH (s                           | itation lev<br>olid yello           | el and "no<br>w for leve        | data". In<br>13+) inten          | addition, tl<br>sity precipi     | hree recta               | ingles corr             | respond to              |        |
| For the Win<br>LOW (dark gr                     | nter Forecas<br>ray for leve                 | st, levels 2-0<br>el 1a), MOE       | 6 are the sa<br>Derate (light              | me as the S<br>gray for le                          | tandard For<br>vel 1b), and               | recast, but l<br>l HIGH (so                      | evel 1 is s<br>lid green                        | sub-divide<br>for level 1           | ed into 1a,<br>lc+) intens      | 1b, and 1c<br>sity precip        | c. Three rec<br>itation .        | etangles c               | orrespond               | to forecas              | sts of |
|                                                 | Standa<br>Foreca                             | rd<br>st 012                        | 3 4 5                                      | 6 LOW N                                             | 10D HIGH                                  | X                                                |                                                 | Winter<br>Forecast                  | 0 1a                            | 1b 1c 2                          | 3 4 5                            | 6 LOW                    | MOD HI                  | GH                      |        |

# **Products on the ITWS SD**

#### **Precipitation Products**

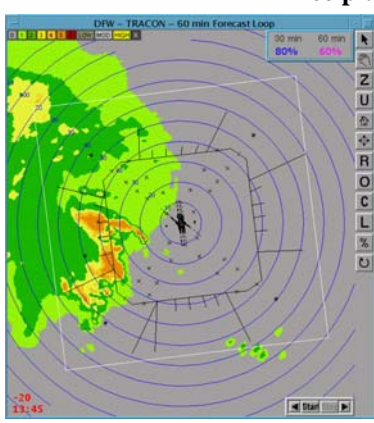

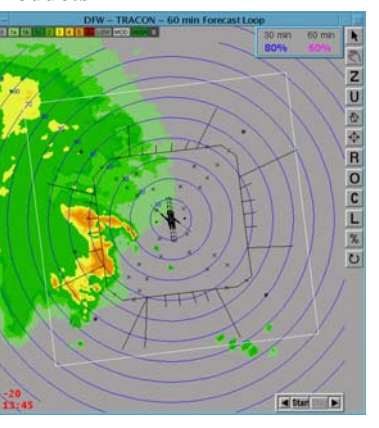

Standard Mode

Winter Mode

**Standard Mode:** Precipitation displayed in the precipitation graphics window and as past and current weather images in the Forecast Loop window. Precipitation is represented by seven intensity levels; light gray and greens denote lighter precipitation; yellows, oranges, and reds represent heavier precipitation.

### 0 1 2 3 4 5 6

**Winter Mode:** Precipitation providing greater detail in light (Level 1) precipitation. Available as past and current weather images in Forecast Loop window **only**. Precipitation is denoted by nine intensity levels, with three lowest levels (Level 1a, 1b, 1c) enhancing depictions of weak precipitation characteristic of winter time snow events.

### 0 1a 1b 1c 2 3 4 5 6

Range (and product source) is changed via the R button at right of the graphics window border. Display of color levels in the precipitation graphics window is controlled via the Precip product status button. Color levels may not be changed in the Forecast Loop window.

**Display Control:** Click the left trackball button on the Precip product status button to toggle between levels 1-6 and None. Click right trackball button to select precipitation levels to be displayed.

### **Lightning** Alert box turns yellow if cloud-to-ground lightning is detected within 20 nm of the airport.

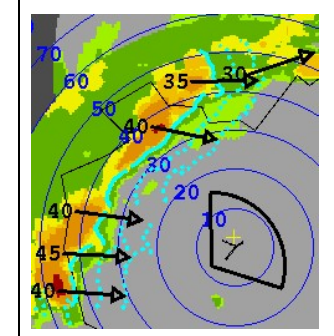

#### Storm Motion and Storm Extrapolated Position

Storm Motion: Black arrow with black number indicates direction of motion and speed in knots of storm cell; black square is speed less than 5 knots.

Storm Extrapolated Position: Solid cyan line indicates leading edge of level 3 or greater weather. Dashed cyan lines indicate estimated location of level 3 or greater weather 10 and 20 minutes in the future.

**Display Control:** Click the left trackball button on Stm Mot or Stm ExP product status buttons to toggle product.

To turn on products for selected storms, click the middle trackball button on the desired storm in a graphics window. To turn off products for selected storms, click right trackball button on the desired storm in a graphics window.

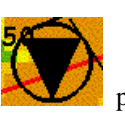

#### Tornado

**Detection**: Open black circle containing inverted triangle indicates possible tornadic storm.

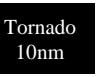

**Alert**: Box turns black if a possibly tornadic storm is within 10 nm of the airport.

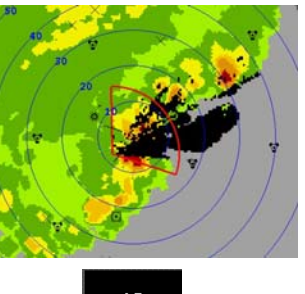

#### **AP-Flagged Precipitation**

Precipitation from individual ASR radars with AP shown in black. If operationally significant AP exists, the AP alert box turns black.

**Display Control:** Click the left trackball button on the ASR product status button to display the AP-Flagged product for the highest priority ASR radar containing AP. If there is no operationally significant AP, the AP-Flagged product for the highest priority ASR radar is displayed.

Otherwise, click the right trackball button on the ASR product status button and choose the desired radar from the ASR dialog box. Black radar buttons indicate the ASR radars affected by AP.

# **Products on the ITWS SD**

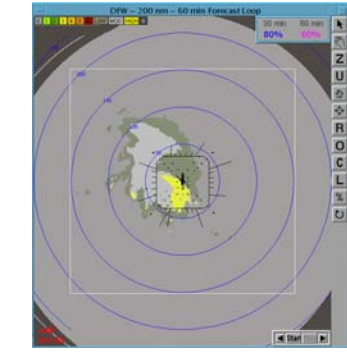

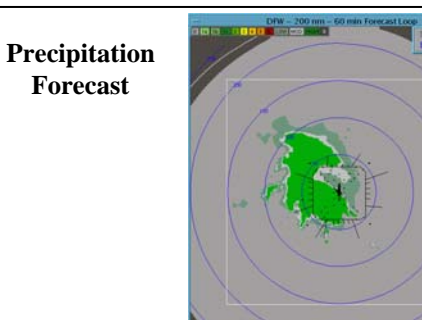

Winter Mode

Standard Mode

Select Contours

Close

♦ 60 minute
♦ 30 Minute

No contours

| Loop Settings                                       |                    |                     |                      |  |  |
|-----------------------------------------------------|--------------------|---------------------|----------------------|--|--|
| Select Loop Type<br>60 minute<br>\$\sqrt{30} minute | Forecast Intensity | Standard Mode       | Winter Mode          |  |  |
| Show past weather                                   | LOW                | Level 1 (18-29 dBZ) | Level 1a (5-22 dBZ)  |  |  |
| Display scoring region<br>Select Speed              | MODERATE           | Level 2 (30-40 dBZ) | Level 1b (23-26 dBZ) |  |  |
| ⇔ Slow<br>♦ Moderate                                | HIGH               | Level 3+ (41+ dBZ)  | Level 1c+ (27+ dBZ)  |  |  |
| Fast                                                |                    |                     |                      |  |  |

**Forecast:** Two modes: Standard mode provides forecasts of LOW, MODerate, and HIGH intensity precipitation corresponding to levels 1, 2, and 3+. Winter mode provides forecasts of LOW, MODerate, and HIGH intensity

precipitation corresponding to levels 1a, 1b, and 1c+. Colors associated with the precipitation levels and forecasts are shown in the table above.

**Forecast Time:** Time appears in the lower left hand corner of the Forecast window. The relative Forecast time is on the top (negative for past weather images, positive for the forecast images);

corresponding time in UTC is on the bottom. The font is white when the images are looping and red when the loop is stopped. (Loop is stopped by selecting "Stop" from the Start/Stop Loop Control Button.)

**Display Control:** The Precipitation Forecast product loops only in the Forecast Loop window from 30-min of past weather to 60-min forecasts in 10-min increments. If the end of loop is set to 30 min (Loop Settings dialog box), the product loops from 30-min of past weather to the 30-min forecast. Mode is toggled via the L button at the right of the Forecast Loop window and the Loop Settings dialog box. Range (and product source) is changed via the R button. Color levels may not be changed in the Forecast Loop window.

#### **Forecast Accuracy**

Real-time scores of precipitation forecast accuracy for the Regional or Airport views. Forecasts of HIGH intensity precipitation (level 3+ in standard mode or level 1c+ in winter

30 min 60 min 80% 60%

mode) are scored. The regions within which Forecast Accuracy scores are computed may be displayed as a white box via the Display scoring region" option in the Loop Setting dialog box.

**Display Control:** Click the left trackball button on the % button on the right side of the Forecast Loop window to toggle display of the Forecast Accuracy scores.

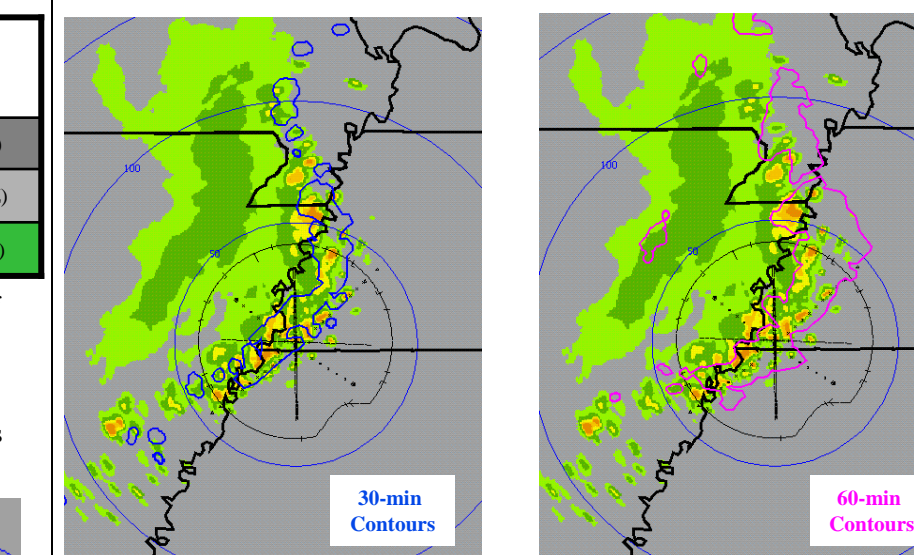

#### **Forecast Verification Contours**

Contours of past HIGH intensity (level 3+ or level 1c+, depending on mode) forecasts are displayed over past and current images in the Forecast Loop window. The 30-min contours are blue and 60-min are magenta.

**Display Control:** Click the left trackball button on the L button at the right side of the Forecast Loop window to display the Loop Settings dialog box. Select "30 minute" to display the 30-min verification contours, "60 minute" to display the 60-min verification contours, or "No contours" to suppress the display of all verification contours.

# **Products on the ITWS SD**

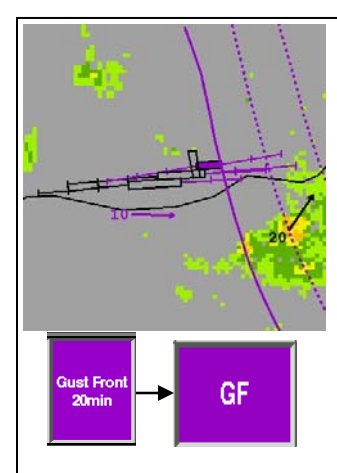

#### **Gust Front**

Solid purple line indicates current location of gust front. Dashed purple lines indicate estimated location of gust front 10 and 20 minutes in the future. Purple arrow and number indicate direction and speed of wind behind the gust front.

If a gust front is strong enough, it can generate a wind shear with gain alert on the ribbon displays and the alerted runways and/or runway extensions are purple.

Gust Front Impact Timer indicates when most imminent gust front is expected to arrive at the airport. A purple timer without a number indicates a gust front is on the airport.

**Display Control:** Click the left trackball button on GF product status button to toggle forecasts.

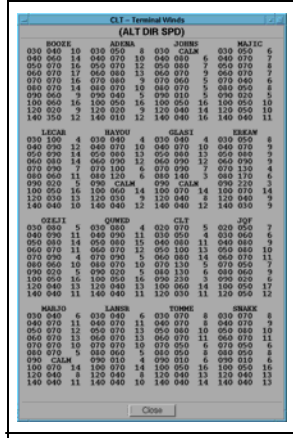

**MBA 20** 

WSA

#### **Terminal Winds**

Table provides wind direction and speed at selected locations and altitudes.

**Display Control:** Click left trackball button on the Term Wind product status button to toggle window display or to bring window forward if in background.

### **ATIS Timers**

Countdown timers that help manage ATIS messages.

Buttons that are not gray and do not contain a number indicate there are active alerts. Buttons that are not gray

and contain a number indicate that alerts have ended and the countdown timer is active. PIREPS may be entered or withdrawn by TRACON or tower SDs.

**PIREP entry**: Click left trackball button on appropriate MBA or WSA button and then confirm. (Permission to enter PIREPs is facility specific).

**PIREP withdraw**: Click right trackball button on appropriate MBA or WSA button and then confirm. (Permission to enter PIREPs is facility specific).

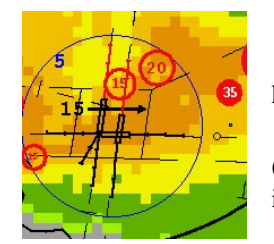

#### **Microburst and Wind Shear**

Microburst: Filled red circles with white numbering (30 kts or greater) indicate potential airspeed loss in knots.

Wind Shear: Open red circles with red numbering (between 15 and 30 knots) indicate potential airspeed loss in knots.

Alerted runways and/or runway extensions are red.

**Display Control:** Click the left trackball button on the MB product status button to clear red shapes for 5 seconds.

|                                                         |                                              | LWA                                          | Ne                                           | wark                                   | i wirvii                                     |                                              |                                              |                   |
|---------------------------------------------------------|----------------------------------------------|----------------------------------------------|----------------------------------------------|----------------------------------------|----------------------------------------------|----------------------------------------------|----------------------------------------------|-------------------|
| Active                                                  | N                                            | EWAR                                         | K TOW                                        | NEW YORK TRACON                        |                                              |                                              |                                              |                   |
| Runways<br>04LA<br>04LD<br>04RA<br>04RD<br>11 A<br>11 D | LC1<br>04LA<br>04LD<br>3<br>4<br>5<br>6<br>7 | LC2<br>04RA<br>04RD<br>3<br>4<br>5<br>6<br>7 | LC3<br>11 A<br>11 D<br>3<br>4<br>5<br>6<br>7 | LC4<br>1<br>2<br>3<br>4<br>5<br>6<br>7 | TR1<br>04LA<br>04LD<br>3<br>4<br>5<br>6<br>7 | TR2<br>04RA<br>04RD<br>3<br>4<br>5<br>6<br>7 | TR3<br>11 A<br>11 D<br>3<br>4<br>5<br>6<br>7 | TR4 1 2 3 4 5 6 7 |
|                                                         | 8<br>OFF                                     | 8<br>OFF                                     | 8<br>OFF                                     | 8<br>OFF                               | 8                                            | )                                            | 8                                            | 8                 |

#### **Runway Configuration**

Text product shows runway configuration in use and mapping of runways to lines on the ribbon displays.

**Display Control:** Click left trackball button on RwyConfig product status button to toggle window display or to bring window forward if in background.

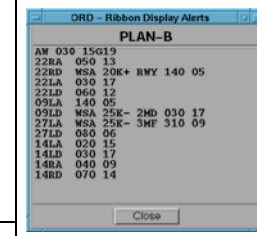

### **Ribbon Display Alerts**

Text product shows runway configuration in use and ribbon display messages.

**Display Control:** Click left trackball button on RD Alerts product status button to toggle window display or to bring window forward if in background..

| MSP – Storm Cell Information                                   |       |   |  |  |  |  |  |  |  |
|----------------------------------------------------------------|-------|---|--|--|--|--|--|--|--|
| SEVERE STORM CIRCULATION<br>HAIL<br>LIGHTNING<br>ECHOTOP: 530+ |       |   |  |  |  |  |  |  |  |
|                                                                | Close | ] |  |  |  |  |  |  |  |

#### **Storm Cell Information**

Text window indicates presence of hail, lightning, severe storm circulation, and an estimate of echo top. Closes automatically after 30 seconds.

**Display Control**: Click left trackball button on the desired storm cell in a graphics window.